www.mpado.ru

МОСКОВСКАЯ ПЕДАГОГИЧЕСКАЯ АКАДЕМИЯ ДОШКОЛЬНОГО ОБРАЗОВАНИЯ

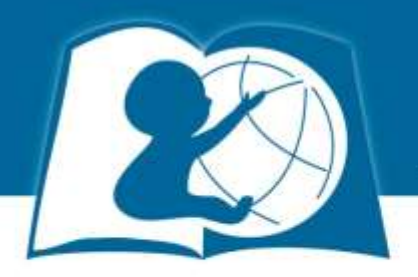

# Как оформить заявку на получение электронного сертификата?

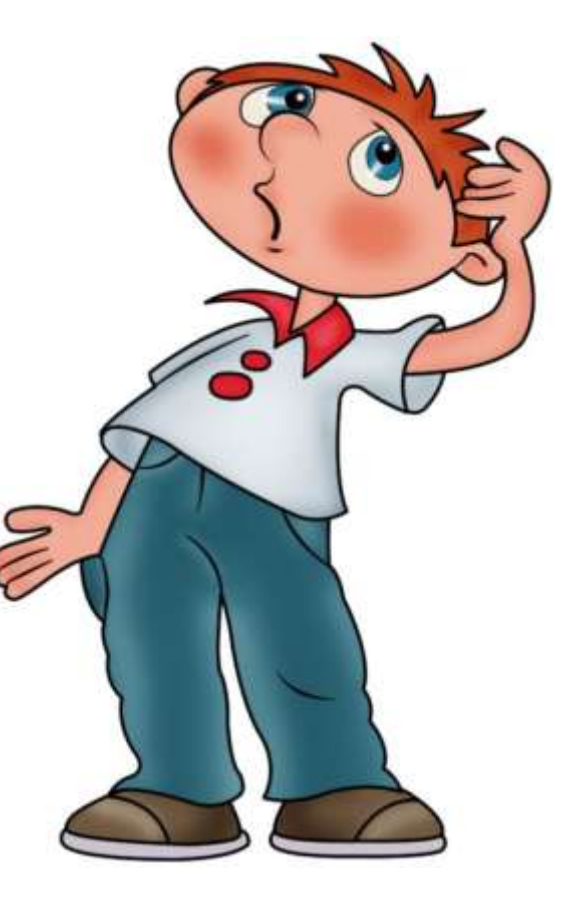

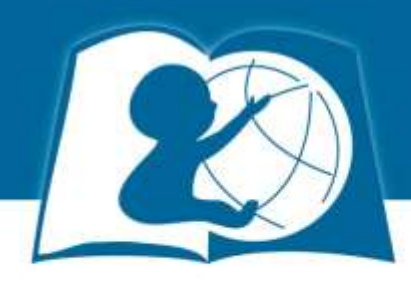

На сайте МПАДО <u>www.mpado.ru</u> в разделе «Обучение» – «Семинары» – «6 часов» найти свой семинар.

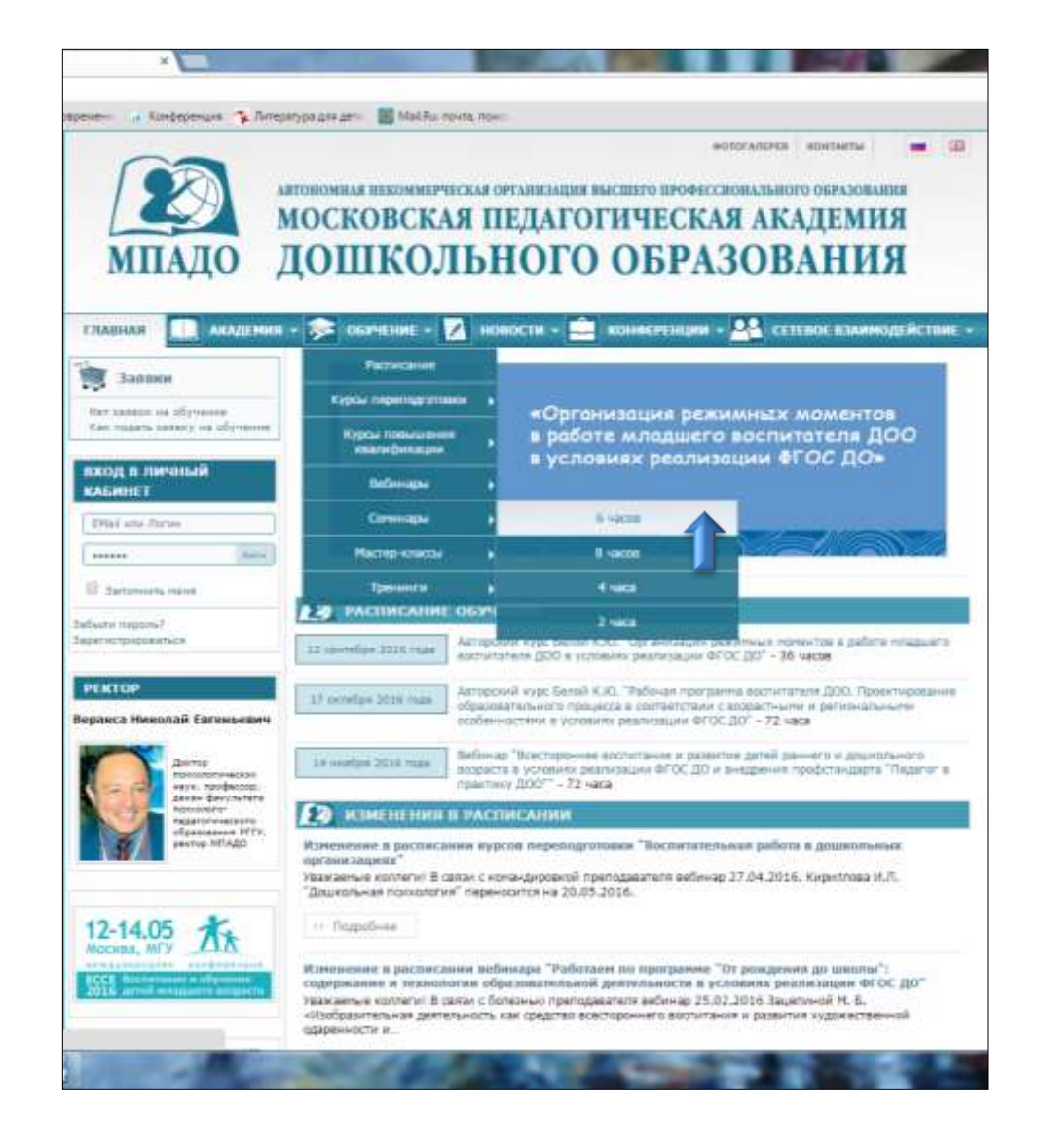

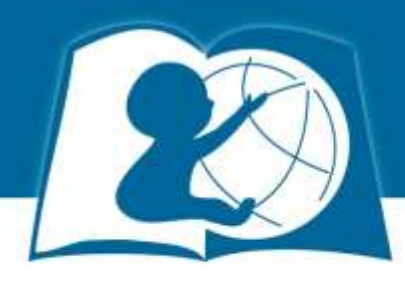

### Выберите семинар в Вашем городе. Нажмите «Подать заявку».

| ov.html                                                                                                    |                                                                                                    |                                                                                    |
|----------------------------------------------------------------------------------------------------|----------------------------------------------------------------------------------------------------|------------------------------------------------------------------------------------|
| » Вебинары<br>» Мастер-классы<br>» Семинары<br>» Семинары - 8 часов                                                                                    | Начало проведения: 2 октября 2015 года<br>Преподаватели: Кириплов Иван Львович;<br>>> Подробнее                                                                                                    | г.Ханты-Мансийск<br>Подать заявку                                                  |
| <ul> <li>Семинары - 6 часав</li> <li>Семинары - 4 часа</li> <li>Тренинги</li> </ul>                                                                    | Семинар в Сургуте "Организация предметно-пространственной среды в<br>дошкольных образовательных группах (в условиях введения ФГОС ДО)"<br>Начало проведения: 30 сентября 2015 года<br>Преподаватели: Кириллов Иван Львович;<br>>>> Подробнее         | Бесплатное участие<br>ТОЛЬКО для участников из<br>г.Сургут<br>Подать заявку        |
| Веракса Николай Евгеньевич<br>Доктор<br>покологических<br>маук, профессор,<br>декан факультета<br>педагогического<br>образования РГТУ,<br>ректор МПАДО | Семинар в Нижневартовске "Организация предметно-пространственной<br>среды в дошкольных образовательных группах (в условиях введения ФГОС<br>ДО)"<br>Начало проведения: 29 сентября 2015 года<br>Преподаватели: Кириллов Иван Львович;<br>Э Подробнее | Бесплатное участие<br>ТОЛЬКО для участников из<br>г.Нижневартовск<br>Подать заявку |
| Емегодная<br>международная<br>научно-практическая<br>конференция<br>воспитание и обучение<br>детей младшего возраста                                   | Семинар в Краснодаре "Современные подходы к математическому развитию<br>дошкольников"<br>Начало проведения: 5 октября 2015 года<br>Преподаватели: Новикова Валентина Павловна;<br>Подробнев                                                          | Бесплатное участие<br>ТОЛЬКО для участников из<br>г.Краснодар<br>Подать заяжу      |

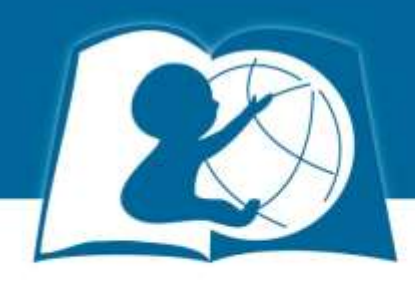

### «Перейти к оформлению» заявки.

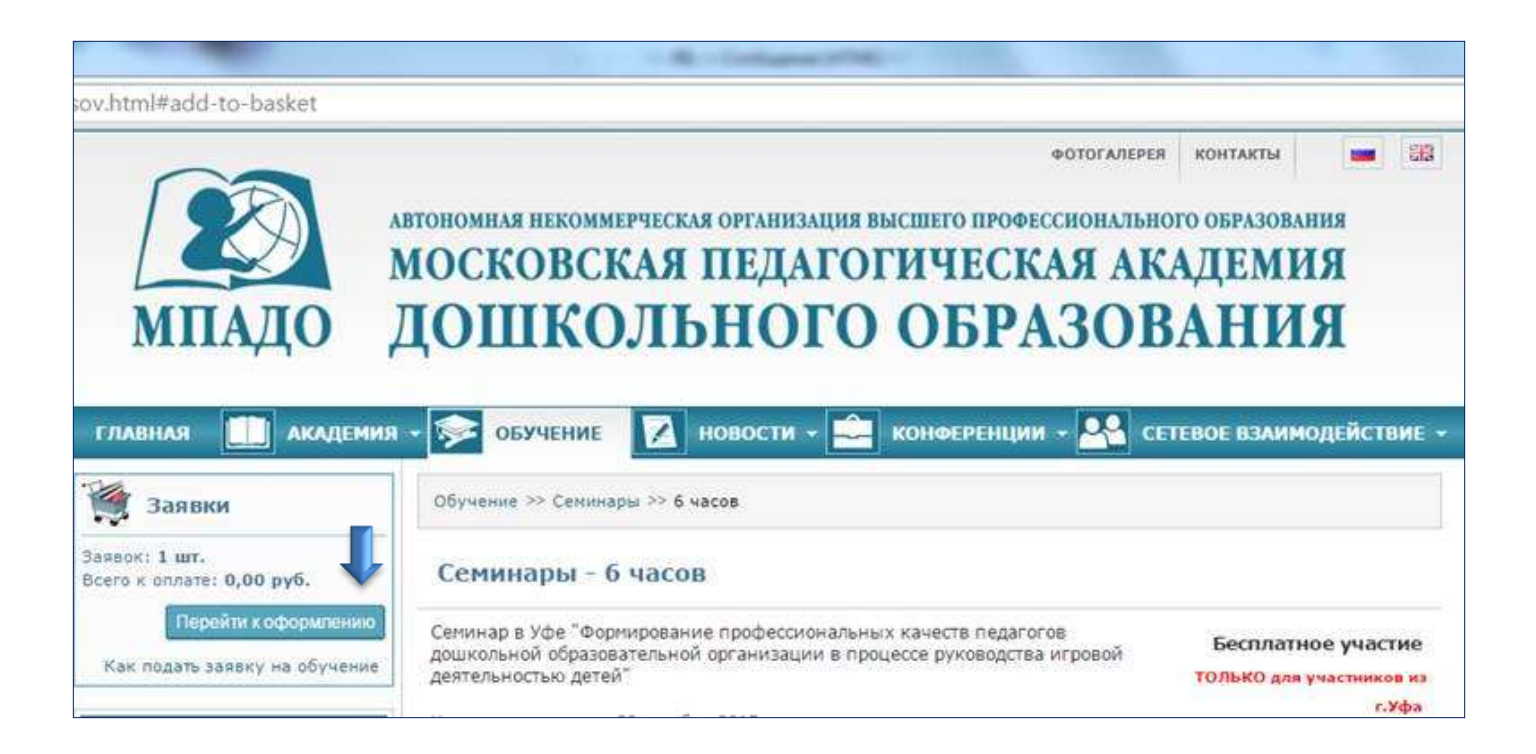

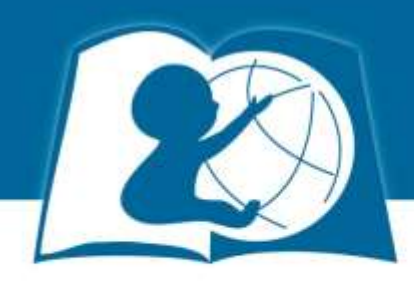

#### Заполните все поля заявки.

| МПАДО                                                               | аполеонная переокая объекая объекая<br>московская пед/<br>ДОШКОЛЬНО                                                                                                    | агогич<br>ГО О                                                                          | по професси<br>ЧЕСКА<br>БРА                                      | ля ак<br>ЗОВ                                                                | араны<br>АДЕМ<br>ВАНІ                                             | иня<br>INЯ<br>RN                                                              |
|---------------------------------------------------------------------|----------------------------------------------------------------------------------------------------|-----------------------------------------------------------------------------------------|------------------------------------------------------------------|-----------------------------------------------------------------------------|-------------------------------------------------------------------|-------------------------------------------------------------------------------|
| глашая 🛄 академи                                                    | я • 🦻 обучение • 🚺 новости                                                                                                    | - 💼 KON                                                                                 | oc PENILIPHI                                                     | - <u>8</u> % cr                                                             | TEROF B3A                                                         | инкадалік. тама                                                               |
| 3 Januarie<br>Maria 1 Jan.<br>Januarie 0,00 py6.                    | Заявки на обучение<br>• Наименование                                                                                                    |                                                                                         | tjena                                                            | Кол-во                                                                      | Сунна                                                             |                                                                               |
| Как оддать заляку на обучания                                       | <ol> <li>Селинар в Траснодаря "Совретенны<br/>натехатичноский развитико дошком<br/>ТОЛЬКО для участников из г.Храсно</li> </ol>                                                                                                    | е подходы и<br>нихов <sup>а</sup><br>дир                                                | ÷.                                                               | lt.                                                                         | <i>.</i>                                                          | Удатить                                                                       |
| вход в личный<br>Кабилет                                            |                                                                                                    |                                                                                         | итого:                                                           | t                                                                           | 8,00 pv6.                                                         | Удатить все                                                                   |
| Ethal wire Dorlare                                                  | Заполните форму ниже, чтобы                                                                                                    | офорнить з                                                                              | 6636                                                             |                                                                             |                                                                   |                                                                               |
|                                                                     | Информации о лас                                                                                                    |                                                                                         |                                                                  |                                                                             |                                                                   |                                                                               |
| на далоннать нача<br>былы пароль?<br>регистрироваться<br>ОБУАЦЕТСИС | Bejer word performance in this season and the<br>maintenance annumeric sector of the season<br>performance and the season of the sector of<br>the sector of the season of the sector of the<br>Sector of the sector of the sector of the sector<br>performance and the sector of the sector of the<br>sector of the sector of the sector of the sector of the<br>sector of the sector of the sector of the sector of the<br>sector of the sector of the sector of the sector of the<br>sector of the sector of the sector of the sector of the<br>sector of the sector of the sector of the sector of the sector of the<br>sector of the sector of the sector | аблатнова зако<br>организа зако<br>пратиска заката<br>пратиска заката<br>правилиного оф | очного сано<br>та доступ с од<br>сих у Бас уже<br>органения закр | Chamanooche ()<br>Nover Siancastain<br>RCTs: Floringell<br>nar conservation | аларалы Дан-<br>в Литинон каб-<br>кабинет, пожа<br>как к инструма | nie ist trpsdista<br>inere, Capica Ba<br>invitora, spilarta<br>pomo Capitalia |
| Растисания обучения                                                 | Dorme *                                                                                                    |                                                                                         |                                                                  |                                                                             |                                                                   |                                                                               |
| Kyptic messiquences<br>scaningercagne<br>Beforcagne                 | ФИО участника (полностью)<br>Допуското задатися (и на состано)<br>данные, 1 данные - 1 участное Ф                                                                                                    |                                                                                         |                                                                  |                                                                             |                                                                   |                                                                               |
| Macrep-Atacou                                                       | Email *                                                                                                    |                                                                                         |                                                                  |                                                                             |                                                                   |                                                                               |
| Tpessorie                                                           | Страна * с                                                                                                    | Budepre sa                                                                              | crosce a                                                         |                                                                             | 1                                                                 | 8                                                                             |
| PERTOP<br>pance Howanali Estremonary                                | Населенный пункт.<br>Наците терьен Тугова нателението социал<br>нации, вобрате на прадотокото социа.<br>На пос датабата за такат ческо, бало<br>узданението социал такат на состат на протоко<br>прадоселение посот, датабата ворчение. *                                                                                                    |                                                                                         |                                                                  |                                                                             |                                                                   |                                                                               |

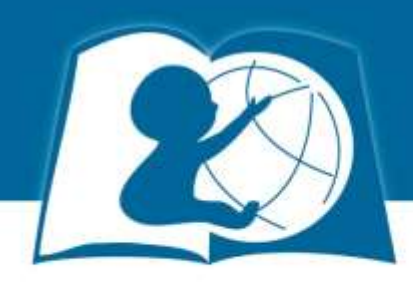

## В поле «Способ оплаты» выберите «Бесплатные курсы».

Нажмите «Оформить заказ».

| ktask=index&app_id=37&Itemi                                                            | d=249                                                                                                    |                   |                                       |
|----------------------------------------------------------------------------------------|----------------------------------------------------------------------------------------------------|-------------------|---------------------------------------|
| ВОСПИТАНИЕ И ОВУЧЕНИЕ<br>ДЕТЕЙ МЛАДШЕГО ВОЗРАСТА                                       | Квартира<br>Напринер. нк. 235                                                                                                    |                   | )                                     |
| Общественное обсуждение проекта примерной программы                                    | Почтовый индекс<br>Почтовый индекс заполнится автонатически в<br>зависаности от конедо дока и название уписы.<br>Если сосы не заполновось затонатически,<br>введите вручную, * |                   |                                       |
| образования<br>«От рождения<br>до школы»                                               | Ваш полный адрес<br>Документи высыплется заказным письком на<br>указанный адрес.*                                                                                              |                   | e e e e e e e e e e e e e e e e e e e |
|                                                                                        | Контактный телефон *                                                                                                    |                   |                                       |
| Заявка-анкета<br>на включение в<br>стевое<br>ванмодействие                             | Место работы *                                                                                                    |                   |                                       |
| по внедрению и<br>апробации<br>ФГОС ДО                                                 | Должность *                                                                                                    |                   |                                       |
| 🥬 Подать заявку                                                                        | Способ оплаты                                                                                                    |                   |                                       |
| Програнна "От<br>рождення до<br>школы"<br>написана в<br>соответствии с<br>оГОС. До.    | Способ оплаты *                                                                                                    | Бесплатные курсы  |                                       |
| >> Скачать Презентацию                                                                 | Дополнительная информация                                                                                                    | £                 |                                       |
| партнеры                                                                               | Дополнительно                                                                                                    |                   |                                       |
| Рассыйских Андиник Образования<br>Институт психолого-ондалогических<br>проблем дитства |                                                                                                    |                   |                                       |
| СССТРИНСКОЛЬНОЕ<br>БРАЗОВАНИЕ поре<br>влужевы                                          | Поля отмеченные символом * обязательны                                                                                                    | і для заполнения, | Ļ                                     |
|                                                                                        |                                                                                                    |                   | Оформить заказ                        |

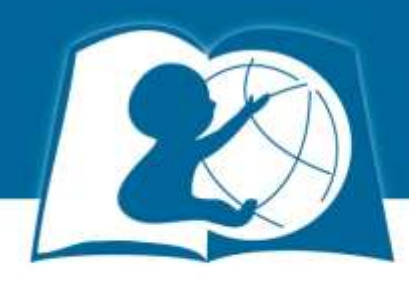

После оформления заказа Вам на почту придет пароль от личного кабинета на сайте МПАДО.

На сайте «Вход в личный кабинет» введите свой логин и пароль.

В «Личном кабинете» появляются «Ваши заявки» — «Заявки на курсы» нажмите на номер заказа.

Распечатайте или отправьте на электронную почту свой электронный сертификат.

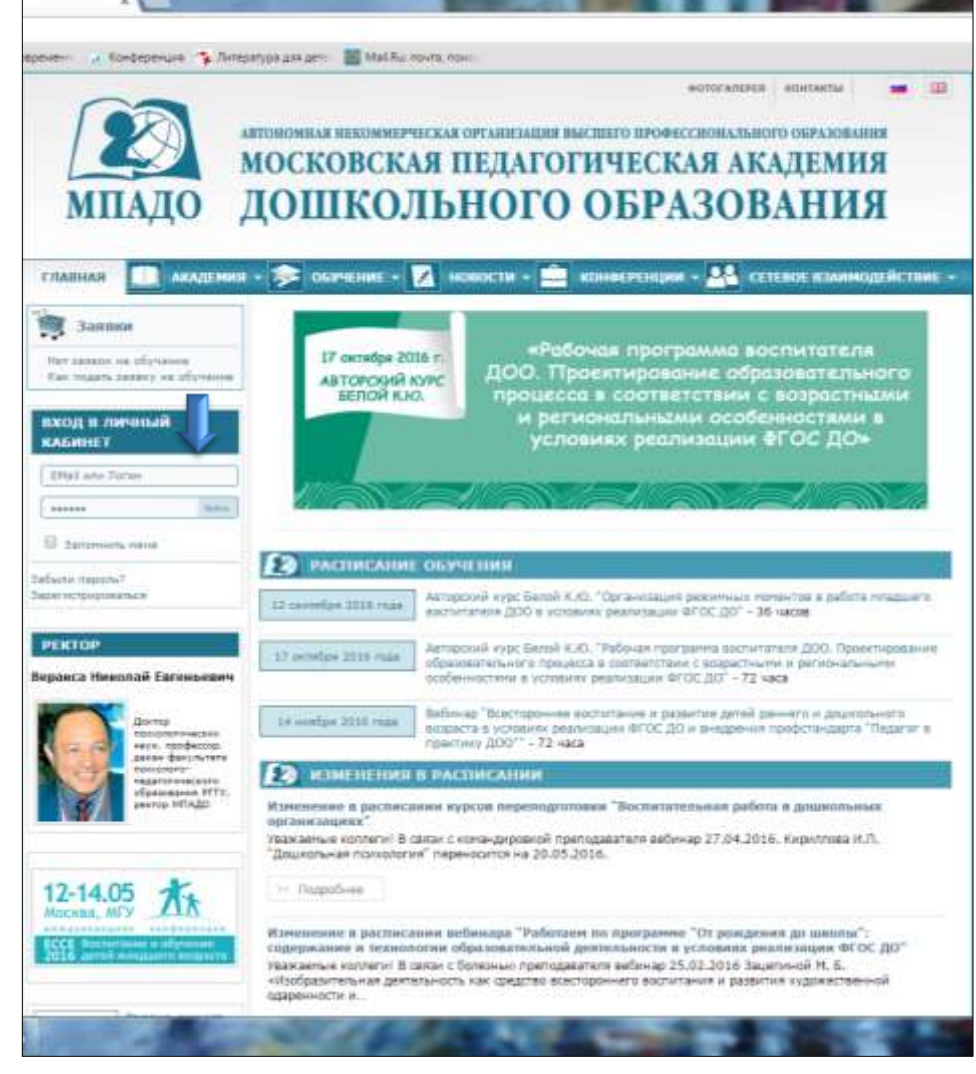